# **Setting Up Recurring Payments**

1. From the Home screen, click on the Auto Pay tile.

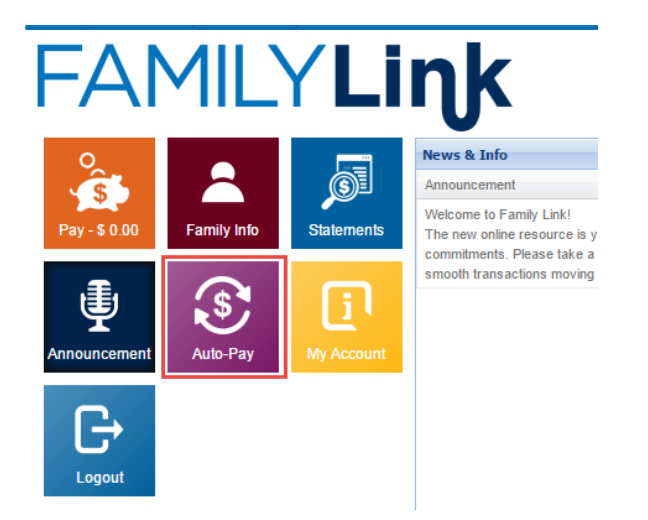

2. On the Auto Pay screen, click on the "Add New Payment Method" link.

| ayment Method    |                                                                                    |                                                                           |                                                   |            |                         |
|------------------|------------------------------------------------------------------------------------|---------------------------------------------------------------------------|---------------------------------------------------|------------|-------------------------|
| schedule a payme | ent, select your payment type and fill o<br>ount or debit card. Payment informatic | ut your account information. Scheo<br>In is stored in compliance with car | uled payments can only be se<br>Iholder security. | et up Curr | ent Balance Due: \$0.00 |
| a chocking ucc   |                                                                                    |                                                                           |                                                   |            |                         |
| Payment Metho    | d                                                                                  |                                                                           |                                                   |            |                         |

Note: Only checking accounts or debit cards can be used to set up recurring payments.

- 3. Enter the payer's first and last name in the appropriate fields.
- 4. The address and phone number fields will be automatically filled with information the school has on file. If any of the information is incorrect for the payer listed, the fields can be updated.

| Add New Auto Payment Method |                         |        |                             |
|-----------------------------|-------------------------|--------|-----------------------------|
| Account Holder:             | Debbie                  | Fajkus |                             |
| Account Address:            | 509 Robineau Rd         |        |                             |
| Account City:               | Olathe                  |        |                             |
| Account State:              | KS Kansas               | •      |                             |
| Account Zip:                | 66061                   |        | 5 digits(ex: #####)         |
| Holder Email:               | familylink21333@gmail.c | om     |                             |
| Phone Number:               | 888-898-9898            |        | 10 digits(ex: ### ### ####) |
| Payment Type:               | Checking Account 🔻      |        |                             |

5. In Payment Type drop-down, select either Checking Account or Debit Card.

### **For Checking Accounts:**

6. Complete the routing number and bank account information for your checking account and enter your driver's license number.

|                                 | <b>Your name</b><br>Your address<br>Your city, state, zip code | Date _    | 301    |
|---------------------------------|----------------------------------------------------------------|-----------|--------|
|                                 | Pay to the order of                                            |           | \$     |
|                                 | Memo                                                           |           | Donais |
|                                 | 012346784 0123                                                 | 467890    |        |
|                                 | 9-digit Routing Account<br>Number                              | nt Number |        |
| Routing Number:                 | 012346789                                                      |           |        |
| Bank Account Number:            | 0123467890                                                     |           |        |
| Confirm Bank Account Number:    | 0123467890                                                     |           |        |
| Driver's License #:             | KS00349483929                                                  |           |        |
| Driver's License Issuing State: | KS Kansas 🔻                                                    |           |        |

#### For Debit Cards:

7. From the Credit Card Type drop-down, select the appropriate debit card type. Enter the card number and expiration date.

| Credit/Debit Card Information |                    |
|-------------------------------|--------------------|
| Credit Card Type:             | Visa 🔻             |
| Credit Card Number:           | 231489273920189289 |
| Expiration Date:              | 05-May ▼ 18 ▼      |

## All Payment Types – Continue:

8. The recurring payment will be processed on a weekly basis.

| Recurring Amount:   |    |    |    | +     |    | if ba | alar | ices due is desired         |
|---------------------|----|----|----|-------|----|-------|------|-----------------------------|
| First Payment Date: |    |    |    |       |    |       |      |                             |
|                     | 4  |    | Ma | ay 20 | 21 |       | >    | had you accept the terms    |
|                     | Su | Мо | Tu | We    | Th | Fr    | Sa   | turn chack food) Reminde    |
|                     |    |    |    |       |    |       | 1    | stuffi check lees). Reminde |
|                     | 2  | З  | 4  | 5     | 6  | 7     | 8    |                             |
|                     | 9  | 10 | 11 | 12    | 13 | 14    | 15   |                             |
|                     | 16 | 17 | 18 | 19    | 20 | 21    | 22   |                             |
|                     | 23 | 24 | 25 | 26    | 27 | 28    | 29   |                             |
|                     | 20 | 71 |    |       |    |       |      |                             |

- 9. If you are the primary guardian on the account, you have the option of paying the balance due each week by entering 100% in the Recurring Amount field blank. If you would prefer to pay a fixed amount each week or are the second guardian or contact, enter the amount to be paid each week in the Recurring Amount field.
- 10. Select a date in the future to begin your recurring payment. Please note that all recurring payments must be set up on a Monday.
- 11. As a payer, you must accept the terms and conditions for recurring payments.

By registering this payment method, you accept the terms of service detailed in your enrollment agreement (including but not limited to tuition, late pick up, and return check fees). Reminder: You are responsible for cancelling automated payments.

### 12. After reviewing for correctness, click SAVE.

| Payment Method |                  |                |             |                |                           |                  |            |        |        |
|----------------|------------------|----------------|-------------|----------------|---------------------------|------------------|------------|--------|--------|
|                | Account Type     | Account Number | CC Exp Date | Account Holder | Contact                   | Billing Schedule |            |        |        |
| 0              | Checking Account | **********7890 |             | Debbie Fajkus  | familylink21333@gmail.com | Weekly           | Deactivate | Change | Remove |
|                |                  |                |             |                | 1(585)794-3113            | 100% of Balance  |            |        |        |

13. Your payment information has been saved. You will received an email on the beginning date with the status of your recurring payment.